## ••• verifone

https://verifone.cloud/docs/device-management/device-management-user-guide/rollouts/schedulingrollouts/create-rollout Updated: 21-Feb-2023

## **Create Rollout for a Single Device**

## **Create Rollout for a Single Device**

The Rollouts feature has an option to create a Rollout for a single device.

To create a rollout for a single device.

1. Go to Verifone Central -> Device Management -> Rollouts -> Options -> Create New Rollout.

| ::: Verifone | Device N | lanagement 🗸 🛛 Reports                    | ✓ Administration ✓ | Help & Support |                   |                      |                        |  |  |
|--------------|----------|-------------------------------------------|--------------------|----------------|-------------------|----------------------|------------------------|--|--|
|              | Dast     | board Devices                             |                    |                |                   |                      | PRE-SIT 1              |  |  |
|              |          | Actions ~ 1 - 10 of 86 * Device Time Zone |                    |                |                   |                      |                        |  |  |
|              |          | Serial # 0                                | Device ID 0        | Model O        | Last Heartbeat* O | Device Status        | Hierarchy 🗘            |  |  |
|              |          | Serial #                                  | Device ID          | ¥              | Last Heartbeat    | · ·                  | Herarchy Q             |  |  |
|              |          | 000-14Apr-001                             | csv14Nov23         | MX 915         |                   | Pending Registration | AutomationRootHierarcl |  |  |
|              |          | 000-14Apr-002                             | csv14Nov24         | CM5            |                   | Pending Registration | AutomationRootHierarcl |  |  |
|              |          | 000-14Apr-007                             | ctv14Nov29         | CM5            |                   | Pending Registration | AutomationRootHierarcl |  |  |
|              |          | 000-14Apr-008                             | csv14Nov30         | MX 915         |                   | Pending Registration | AutomationRootHierarcl |  |  |
|              |          | 000-CBA-986                               | 616-152-21         | CMSP           |                   | Pending Registration | AutomationRootHierarcl |  |  |
|              |          | 000-CBA-987                               | Amr090             | MX 915         | ~~~               | Active               | AutomationRootHierarcl |  |  |
|              |          | 000 CBA-988                               | 0                  | MX 915         |                   | Active               | AutomationRootHierarcl |  |  |

- 2. Select the checkbox and click on the device icon to open the device profile screen.
- 3. Go to Device Profile -> Options -> Download Schedule -> Software and Parameters/Parameters only.

| <b>Werifone</b> Device Management V Reports V | Administration 🌱 Help & Support             |          | Cone                         |                 |  |
|-----------------------------------------------|---------------------------------------------|----------|------------------------------|-----------------|--|
|                                               | Device Details Organisation/Location Softwa | are Care | Delete                       |                 |  |
| The Property lies                             | Model                                       | MX 915   | Move                         |                 |  |
|                                               | Serial # / Device ID                        | 000-01   | Move To Estate Owner Pool    |                 |  |
| an an an                                      | Device Status                               | Active   | Disable Swap                 |                 |  |
|                                               | Automation Enabled                          | No       | Enable Automation            |                 |  |
|                                               | Swap Enabled                                | Yes      | Generate Report              |                 |  |
|                                               | Verishield Encryption                       | N/A      | Schedule Diagnostics         |                 |  |
|                                               |                                             |          | Download Schedule            |                 |  |
| Asset Lifecycle • Retired                     | Asset Lifecycle • Retired                   |          |                              |                 |  |
|                                               |                                             |          | Edit Serial Number/Device Id | Parameters only |  |
|                                               |                                             | 0        |                              | Content         |  |
|                                               | VERIFONE SOLUT<br>HELPDESK PROVI            |          |                              |                 |  |

| CREATE NEW ROLLOUT                                                                                                    | O<br>Download Schedule | Freeders                                                                                                    |
|----------------------------------------------------------------------------------------------------|------------------------|----------------------------------------------------------------------------------------------------|
| 1 DOWNLOAD SCHEDULE Download during device maintenance hours Download immediately on next contact Start Download on: Of/21/2022 03:21 PM |                        | 2 INSTALL SCHEDULE/ OPTIONS Force Installation Install immediately after download Start install on: 06/21/2022 04:21 PM |
|                                                                                                    |                        | Continue                                                                                                    |

4. Click **Continue** to proceed.

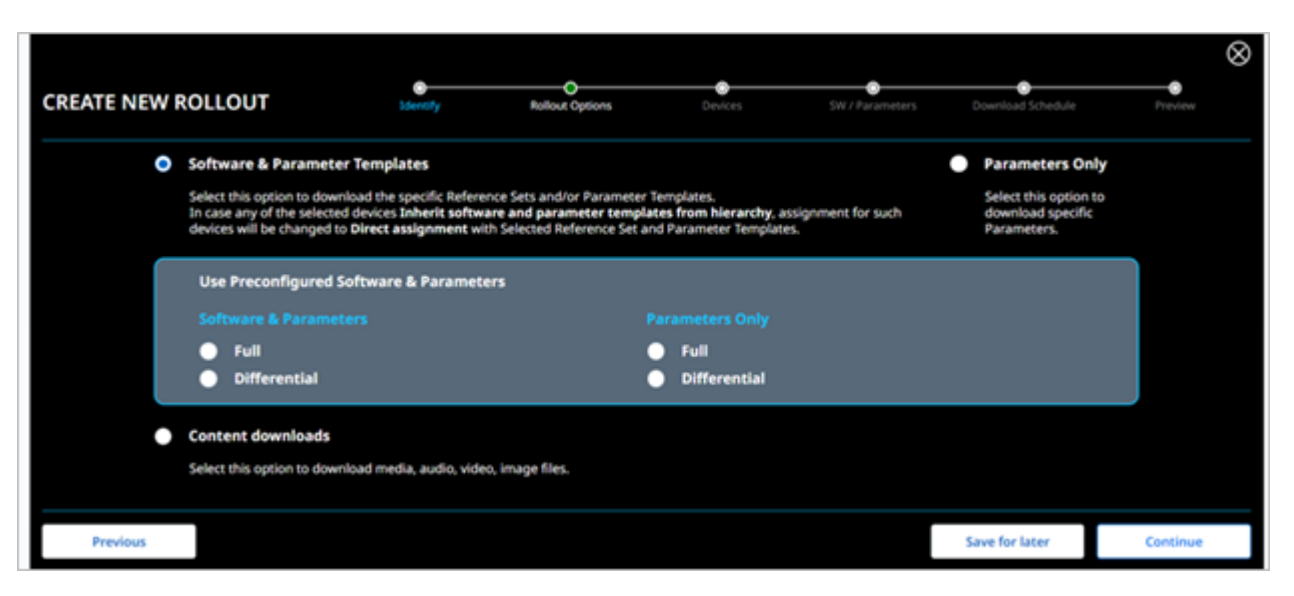

5. Click **Continue** to proceed.

| ( | CREATE | NEW ROLLOUT                              | Ownload Schedule |   | Pr                                    | O<br>Preview |  |
|---|--------|------------------------------------------|------------------|---|---------------------------------------|--------------|--|
|   | 1      | DOWNLOAD SCHEDULE                        |                  | 2 | INSTALL SCHEDULE/ OPTIONS             | orce         |  |
|   |        | Download during device maintenance hours |                  |   | Install immediately after download    |              |  |
|   |        | Download immediately on next contact     |                  |   | Start install on: 03/14/2022 04:24 PM |              |  |
|   |        | Start Download on: 03/14/2022 04:24 PM   |                  |   |                                       |              |  |
|   |        |                                          |                  |   |                                       |              |  |
|   |        |                                          |                  |   |                                       |              |  |
|   |        |                                          |                  |   |                                       |              |  |
|   |        |                                          |                  |   |                                       |              |  |
|   |        |                                          |                  |   |                                       |              |  |

6. Click **Continue** to proceed.

| CREATE NEW ROLLOUT |                                                        |        |                         | O<br>Download Schedule |                     |                 | Prev                  | )<br>view             |    |
|--------------------|--------------------------------------------------------|--------|-------------------------|------------------------|---------------------|-----------------|-----------------------|-----------------------|----|
| Rol                | Rollout Options: Software and Parameter - Differential |        |                         |                        |                     |                 |                       |                       |    |
| Do                 | Download Schedule Download immediately on next contact |        |                         |                        |                     |                 |                       |                       |    |
| Ins                | Install Schedule Install immediately after download    |        |                         |                        |                     |                 |                       |                       |    |
|                    | Serial Number                                          | Model  | Hierarchy               | Status                 |                     | Last Heart Beat | Current Reference Set | Current Parameter Set | та |
|                    |                                                        | 640M 1 | AutomationRootHierarchy |                        | PendingRegistration |                 | Test_Soft1            |                       |    |
|                    | Previous                                               |        |                         |                        |                     |                 |                       |                       |    |

7. Click **Start Rollout** to start a new rollout.

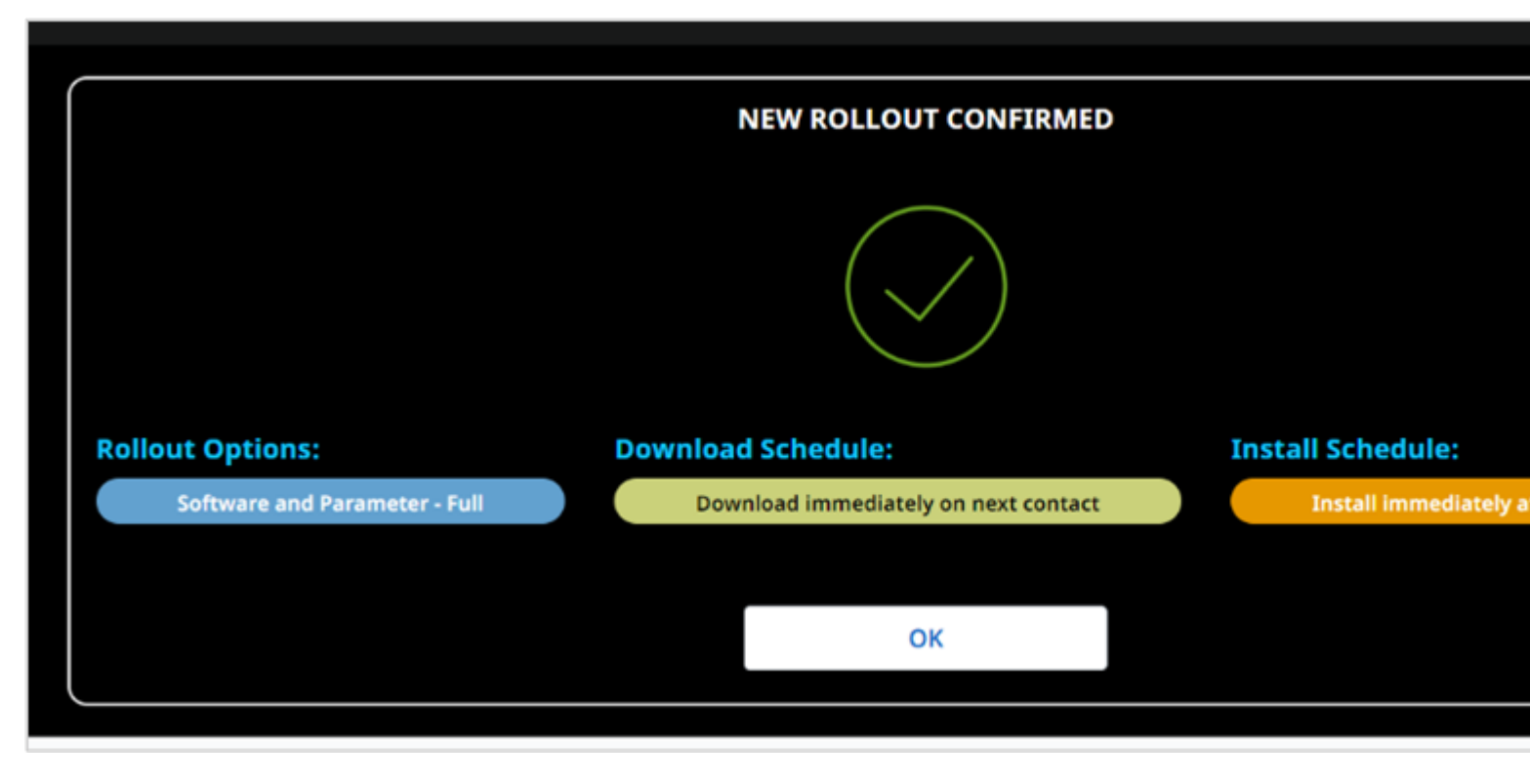

8. Click **Ok** to confirm.